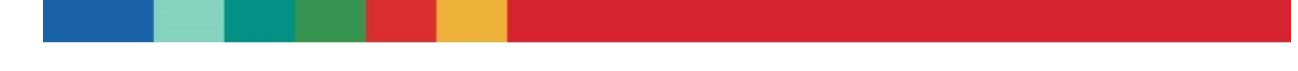

Tips for Registering or Creating a Team for the Blessings in a Backpack DIY 5K

- 1. When registering or creating a team, select Student, Adult or Family Sign-Up:

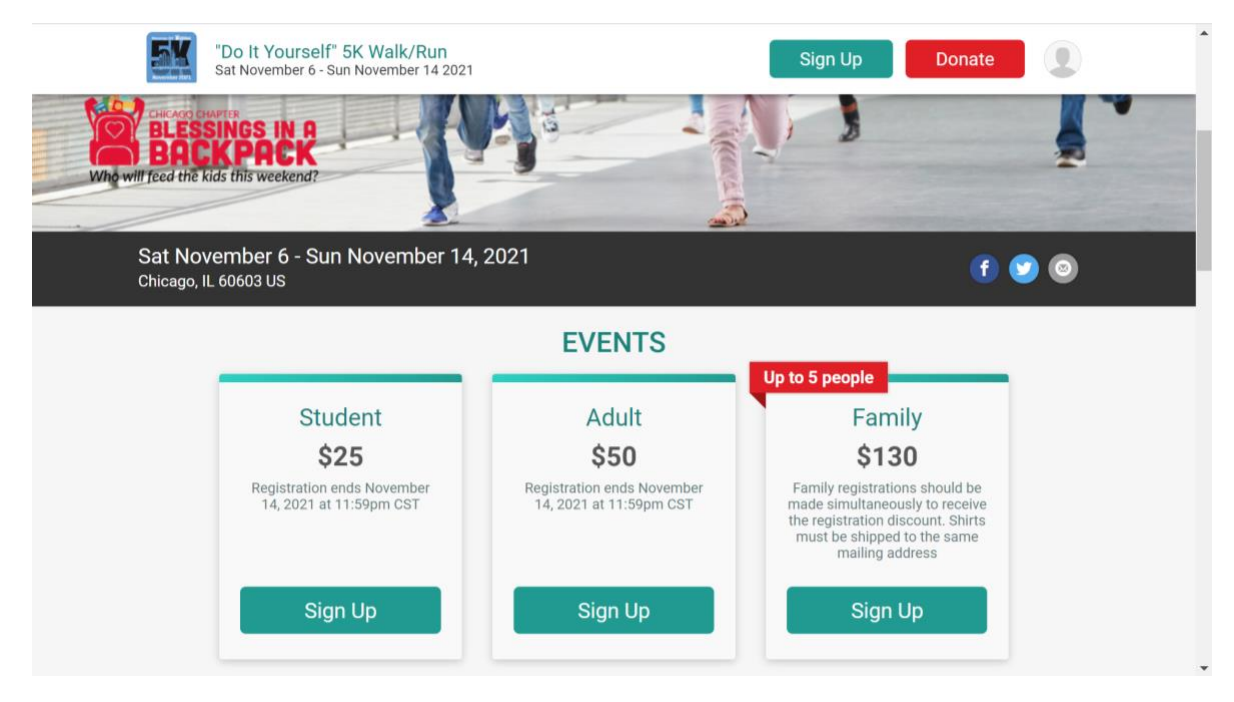

- 2. Next, select if you are a registering "Me, Other Adult, or Minor (under 18)".and fill in details.
- 3. Choose your registration event Student, Adult, or Family. If you are registering a family, you must select Family and then use the Add Another Registrant button to add your additional family members (up to 5 total for the \$130 Family Price).

| Adult \$50.00 + \$3.90 SignUp Fee ④                           |  |
|---------------------------------------------------------------|--|
| Saturday November 6, 2021 - Sunday<br>November 14, 2021       |  |
| p to 5 people<br>Family<br>Saturday Negamber 6, 2021 - Sunday |  |
| Saturday November 6, 2021 - Sunday<br>November 14, 2021       |  |

+ Add Another Registrant

4. Be sure to answer YES to "Would you like to join or create a Team", confirm the waiver, and click Continue.

| VaiVer open waiver in new window e <del>r</del>                                                                                                    |                  |
|----------------------------------------------------------------------------------------------------|------------------|
| In consideration of you accepting this entry, I, the participant, intending to be legally bound do hereby waive and forever release any and all rights and<br>claims for damages or injuries that I may have against the Event Director, RunSignup.com, and all of their agents assisting with the event, sponsors a<br>their representatives, volunteers and employees for any and all injuries to me or my personal property. This release includes all injuries and/or damag<br>suffered by me before, during or after the event. I recognize, intend and understand that this release is binding on my heirs, executors, administrators, | nd<br>es<br>or • |
| By checking this box, I agree to the waiver and that I am 18 or older, or that I have the authority to register these participants and agree to the <b>Privary Policy</b> .                                                                                                    | e to             |

5. You will have the option on the next step to have **No** Team, **Join an Existing** Team, **Create a New** Team, or **Join the Same** Team as another person on the same registration. If you are joining an existing team, select it from the drop-down menu.

| <b>No</b> Team                   | Join an Existing Team  | Create a New Team | <b>Join the Same</b> Tea<br>as Kiki Prugh |
|----------------------------------|------------------------|-------------------|-------------------------------------------|
| Select Team *<br>(Select a Team) | Search for existing Te | eams              |                                           |
| Continue                         | Back                   |                   |                                           |

6. If you are Creating a New Team, select that option at the top and then enter your Team Name:

| Team for Kristine Prugh |  |  |
|-------------------------|--|--|

| No Team                                       | Join an Existing Team | Create a New Team | <b>Join the Same</b> Team<br>as Kiki Prugh |
|-----------------------------------------------|-----------------------|-------------------|--------------------------------------------|
| Team Type *                                   | Team Name *           | •                 |                                            |
| DIY 5k<br>Description:<br>Race with your Team | ~                     |                   |                                            |
| Continue                                      | Back                  |                   |                                            |

- 7. Select your T-Shirt size(s) if you have multi-person pricing, it will request a shirt size for each participant you registered.
- 8. Every amount helps. In this step we offer the opportunity for an additional donation. The default is \$0.

| Ente                             | r a custom donation amount or select a donation le | evel below.                |
|----------------------------------|----------------------------------------------------|----------------------------|
| East a Child for One School Year | Eard a Child for Three Months                      | Feed a Child for One Month |
| \$130                            | \$48                                               | \$16                       |

9. Sign Up for Virtual/DIY 5K Race Emails:

| ano ano angli                |                                                                            |
|------------------------------|----------------------------------------------------------------------------|
| Family<br>Sign up for E-mail | O I don't want to receive E-mail                                           |
| E-mail Address               |                                                                            |
| kristine@theprughs.com       |                                                                            |
| Select your Timezon          | IC ges at appropriate times of the day, please select your timezone below. |
| Timezone *                   |                                                                            |

10. You are almost done – the final page asks you to review your registration information and provide payment. Your Team Name should display on this page and be sure to select Confirm Payment to process the credit card transaction. Thanks so much!

## To Manage Your Team or Invite Others To Join

11. From the Teams page of the site, click on Invite Friends to get your own unique URL to share with friends and invite them to join your team and register for the event. From here you can manage your team including adding a co-captain(s). Please note that before you can designate someone as a co-captain, they must first register and join your team.

| "Do It Yourself" 5K Walk/Run<br>Sat November 6 - Sun November 14 2021 | Sign Up Donate                                                                                                    |
|-----------------------------------------------------------------------|----------------------------------------------------------------------------------------------------|
| Team Awesome                                                          |                                                                                                    |
| Group Details ∽<br><b>I<sup>®</sup> Total :</b> 0                     | Join & Share へ<br>Join Team & Copy Share Link                                                                                                    |
| Update Name & Password Social Settings                                | <ul><li>Invite Friends</li><li>Get Embed Code</li></ul>                                                                                                    |
|                                                                       | <ul> <li>↓ View Roster</li> <li>Twitter:</li> <li>Image: Image: Im</li></ul> |
| Race Group Captains                                                   |                                                                                                    |
| NAME GENDER E-MAIL                                                    | PHONE                                                                                                    |

12. Please note you will also get a confirmation email from RunSignUp. Use the first link/URL as it goes to your unique Team Registration. The second link/URL is not specific to your team.

| Team Created for "Do It Yourself" 5K Walk/Run                                                                      |         |           |               |         |
|----------------------------------------------------------------------------------------------------|---------|-----------|---------------|---------|
| RunSignup <info+auto@runsignup.com></info+auto@runsignup.com>                                                      | ← Reply | Reply All | → Forward     |         |
| To O Kristine Prugh                                                                                                |         |           | Sat 9/25/2021 | 4:36 PM |
| There are problems with now this message is dopayed, click here to view it in a web browser.                       |         |           |               |         |
|                                                                                                    |         |           |               |         |
| New Team Created                                                                                                   |         |           |               |         |
| "Do It Yourself" 5K Walk/Run<br>IIIISaturday November 6, 2021 - Sunday November 14, 2021<br>♥ Chicago, IL 60603 US |         |           |               |         |
| Team Name: Team Awesome                                                                                            |         |           |               |         |
| Captain: Kristine Prugn<br>Type: DIY 5k                                                                            |         |           |               |         |
| Gender: N/A                                                                                                    |         |           |               |         |
| Age: N/A                                                                                                    |         |           |               |         |
|                                                                                                    |         |           |               |         |
| Your Team Management Dage                                                                                          |         |           |               |         |
| Don't forget to invite your friends to join your Team at the following URL:                                        |         |           |               |         |
| nttps://runsignup.com/RaceGroups/100100/Groups/998687.                                                             |         |           |               |         |
| Encourage your friends to register at: https://runsignup.com/Race/Register/RaceGroup-1?raceId=100100               |         |           |               |         |
| Run<br>Signup                                                                                                    |         |           |               |         |
|                                                                                                    |         |           |               | -       |

13. Have fun and remember to post on social media about the Blessings in a Backpack DIY 5K! Any questions? Contact kristine@theprughs.com